### Sobre este manual

Copyright © 2015 Google Inc. Todos os direitos reservados.

Edição 1.05

Google, Android, Gmail, Google Maps, Chrome, Android Wear, Nexus, Google Play, YouTube, Hangouts e outras marcas registradas são propriedade da Google Inc. Uma lista das marcas registradas do Google está disponível em http://www.google.com/permissions/trademark/our-trademarks.html.

Todas as outras marcas e marcas registradas pertencem aos seus respectivos proprietários.

Este guia apresenta o Android 6.0 (Marshmallow).

O conteúdo pode apresentar pequenas diferenças em relação aos produtos descritos ou ao software executado nos mesmos.

A informação aqui fornecida está sujeita a alterações sem aviso prévio. Para melhores resultados, instale a última atualização do sistema Android. Para consultar o número da versão do dispositivo ou verificar a última atualização do sistema, vá para Config.> Sistema > Sobre o telefone ou Sobre o tablet e procure Versão do Android ou Atualizações do sistema.

Para suporte e ajuda on-line completos, acesse support.google.com/android.

# Índice

#### Bem-vindo ao Android

Sobre o Android 6.0, Marshmallow Qual é a novidade na versão 6.0?

#### Primeiros passos

Fazer login na sua conta Enviar mensagem de texto (SMS) Fazer uma chamada Enviar um e-mail Tirar uma foto Configurações rápidas Seus apps Barra de status Noções básicas de navegação Gerenciar a duração da bateria

#### Personalizar seu dispositivo

Personalizar suas telas iniciais Tela Som e notificação

#### Segurança

Smart Lock Fazer backup e redefinir

#### Compartilhar e armazenar conteúdo no dispositivo

Armazenamento de arquivos Capturas de tela Impressão

### Bem-vindo ao Android Sobre o Android 6.0, Marshmallow

Marshmallow é a versão mais recente do Android, o sistema operacional que roda em smartphones, tablets, relógios, TVs, carros e muito mais.

Este guia apresenta o software Android 6.0 para smartphone ou tablet.

Pretende mudar para o Android a partir de um iPhone ou iPad (iOS)? Consulte Mudar para o Android para ver dicas úteis sobre como mover seus apps e muito mais para o dispositivo Android.

#### Qual é a novidade na versão 6.0?

O Marshmallow inclui novos recursos e atualizações para melhorar o funcionamento do seu dispositivo:

- Procure o que quiser nas suas fotos e use o armazenamento de fotos gratuito e ilimitado

- Maneiras mais fáceis de administrar interrupções.

- Capacidade de aumentar o espaço de armazenamento em alguns dispositivos com cartão SD.

- Now a um toque: sugestões do Google Now relacionadas ao que está na sua tela (disponível apenas em algumas localidades).

- Bateria mais duradoura com Soneca, App em espera e outras otimizações de bateria

## Primeiros passos

Ao ligar o smartphone ou tablet pela primeira vez, você verá uma tela de boas-vindas. Escolha o idioma desejado e toque na seta para continuar.

IMPORTANTE: para completar o processo de configuração, é necessária uma conexão Wi-Fi

#### Fazer login na sua conta

Quando solicitado, faça login com sua Conta do Google ou crie uma. Ao fazer login você terá acesso imediato a tudo o que está associado à sua Conta do Google, como o Gmail e a Agenda.

Ao fazer login, você pode transferir facilmente todos os apps que comprou no Google Play para seu novo dispositivo. Todos os e mails, contatos, eventos da agenda e outros dados associados a essa conta são automaticamente sincronizados com o dispositivo.

IMPORTANTE: memorize a senha usada para fazer login no seudispositivo, caso contrário, não será possível acessá-lo.

Mesmo se restaurar a configuração original, será necessário inserir a senha usada para fazer login nesse dispositivo.

Você tem várias Contas do Google? É possível adicionar outras contas depois em Config. > Pessoal > Contas. Também é possível adicionar usuários convidados em Config. > Dispositivo > Usuários.

#### Fazer uma chamada

Para fazer uma chamada para um dos seus contatos:

1. Toque em "Telefone" em uma tela inicial ou na tela Todos os apps.

2. Role a tela ou pesquise para escolher alguém para ligar. Se o teclado estiver atrapalhando, toque no botão "Voltar" para fazê-lo desaparecer.

3. Para fazer uma chamada, toque no nome do contato.

Para ver as chamadas recentes, toque na guia "Recentes" . Para usar o teclado, toque no botão "Teclado" .

#### Enviar mensagem de texto (SMS)

Para enviar um SMS da maioria dos smartphones Nexus:

1. Toque em Messenger na tela inicial.

2. Toque em para criar uma nova mensagem.

3. Na parte superior da tela, insira um número de telefone ou um nome de contato, digite sua mensagem e toque em.

## Primeiros passos

#### Enviar um e-mail

1. Toque em "Gmail" em uma tela inicial ou na tela "Todos os apps".

2. Se você já fez login em um conta do Gmail durante a configuração, seu e-mail está sincronizado com o dispositivo. Se não for o caso, adicione seu endereço de e-mail agora.

#### Tirar uma foto

Para tirar uma foto:

1. Abra o app Câmera.

2. Enquadre a imagem.

Toque no ícone de captura abaixo da área de imagem para tirar a foto.
Para ver a foto que você acabou de tirar, deslize da direita para a esquerda.

### Configurações rápidas

Use as "Configurações rápidas" para mudar as configurações frequentes, como ativar o Wi-Fi. Para abrir as "Configurações rápidas", deslize dois dedos a partir do topo da tela. Para alterar uma configuração, basta tocar no ícone: Brilho da tela: deslize para diminuir ou aumentar o brilho da sua tela.

Rede Wi-Fi: ative ou desative o Wi-Fi ou abra o menu de configurações do Wi-Fi.

Configurações de Bluetooth: ative ou desative o Bluetooth ou abra o menu de configurações do Bluetooth.

Não perturbe: ative ou desative o modo Não perturbe ou abra as configurações correspondentes. O modo "Não perturbe" silencia o dispositivo para que ele não emita sons nem vibre quando você não quiser.

Dados da rede celular: toque em para ver o uso de dados da rede celular e ativá-los ou desativá-los.

Modo avião: ative ou desative o modo avião . O modo avião significa que o smartphone não se conecta a Wi-Fi ou a um sinal de celular, mesmo que estejam disponíveis.

Rotação automática: bloqueie a orientação do dispositivo em modo retrato ou paisagem.

Lanterna: ligue ou desligue a lanterna.

Abra o menu principal "Config." tocando em Config. na parte superior direita.

## Primeiros passos

#### Seus apps

Para ver todos os seus apps, toque na bandeja "Favoritos" em qualquer tela inicial.

Você pode ver todos os seus apps, incluindo aqueles nativos do smartphone ou tablet, além daqueles transferidos por download do Google Play. É possível mover os ícones de apps para qualquer uma das telas iniciais. Os apps usados recentemente aparecem na primeira linha.

#### Suas telas iniciais

Quando terminar de configurar o dispositivo, a tela inicial principal aparecerá pela primeira vez. Nessa tela, é possível adicionar ícones de apps e widgets (visualização "instantânea" das informações mais importantes de um app) às telas iniciais.

#### Barra de status

A barra de status está na parte superior da tela. À direita, é possível ver a intensidade do sinal de Wi-Fi e de celular, quanto resta de bateria e a hora. À esquerda, veja quais apps enviaram notificações para você.

#### Noções básicas de navegação

Na parte inferior da tela do dispositivo, há uma barra de navegação com estes três botões:

- Voltar: Abre a tela anterior em que você estava trabalhando, mesmo se estiver em um app diferente. Ao chegar à tela inicial, não é mais possível voltar.

- Início: Volta para a tela inicial. Para receber sugestões baseadas na tela em visualização no momento, toque neste botão e mantenha-o pressionado.

- Visão geral: Abre uma lista de imagens em miniatura de telas em que você trabalhou recentemente. Toque em uma delas para abri-la. Para remover uma tela da lista, deslize-a para a esquerda ou direita, ou toque no X.

### **Primeiros passos** Gerenciar a duração da bateria

A barra de status mostra quanto resta de bateria, mas também é possível ver a porcentagem exata e o tempo aproximado de duração da bateria. Deslize de cima para baixo na tela, toque na barra de status, depois em "Bateria". A bateria do dispositivo foi desenvolvida para durar o dia todo.

Quando a bateria está ficando baixa, o recurso Economia de bateria do Android conserva a carga para você continuar fazendo chamadas e enviando mensagens SMS.

## Personalizar seu dispositivo

#### Personalizar suas telas iniciais

Deixe a tela inicial do seu jeito. É possível mudar o plano de fundo, adicionar apps ou widgets ou adicionar outras telas iniciais à direita.

Um widget proporciona uma visualização ou via rápida de acesso às informações de um app na tela inicial, como um relógio maior ou uma visualização de livros, músicas ou filmes da sua biblioteca do Google Play.

Para remover o ícone de um app da tela inicial sem removê-lo permanentemente do dispositivo, toque nele e mantenha-o pressionado, deslize seu dedo para a parte superior da tela e solte o app sobre "Remover" na parte superior esquerda.

Para desinstalar um app permanentemente do dispositivo, toque nele e mantenha-o pressionado, deslize seu dedo em direção ao topo da tela e solte o app sobre o ícone "Desinstalar" na parte superior direita. Isso não se aplica a todos os apps.

#### Tela

Para mudar as configurações de tela do dispositivo:

1. Vá para Config. > Dispositivo > Tela.

2. Escolha entre as configurações a seguir. Algumas dessas configurações podem variar de acordo com o dispositivo e a versão do Android. Tudo pode afetar a duração da bateria.

#### Som e notificação

Para mudar as configurações de som e notificação do dispositivo, vá para Config. > Dispositivo > Som e notificação.

As notificações alertam sobre a chegada de novas mensagens, sobre eventos da agenda e alarmes, bem como sobre eventos em tempo real.

Quando chega uma notificação, o ícone aparece na parte superior da tela. Os ícones de notificações pendentes são exibidos à esquerda, e os ícones do sistema que mostram o sinal do Wi-Fi, sinal da operadora de celular ou status da bateria são exibidos à direita.

É possível expandir algumas notificações para mostrar mais informações. Quando possível, a notificação na parte superior é expandida.

Para abrir o app relacionado, toque na notificação. Algumas notificações também permitem realizar ações específicas ao tocar em ícones na própria notificação.

### Segurança

#### Bloquelo de dispositivo

Se um bloqueio tiver sido definido para a tela, ela escurecerá e será bloqueada quando o display entrar no modo de suspensão ou quando você pressionar o botão liga/desliga.

É possível definir bloqueios de diferentes níveis usando as configurações de bloqueio de tela.

Mesmo quando a tela está bloqueada, é possível realizar determinadas atividades.

Configurações rápidas: deslize da parte superior da tela para baixo para ver as configurações rápidas.

Câmera: deslize da direita para a esquerda na tela ou deslize o ícone da câmera no canto inferior direito para abrir a câmera.

Chamadas de emergência (apenas smartphones): deslize para cima e toque na palavra Emergência.

#### Fazer backup e redefinir

Se quiser mudar a Conta do Google para a qual seu dispositivo faz backup, vá para Config. > Pessoal > Fazer backup e redefinir.

Se você precisar reinstalar um app, seu dispositivo poderá restaurar automaticamente suas configurações e dados de backup a partir do Google Drive. É possível escolheressa opção ao configurar o dispositivo pela primeira vez e ativá-la ou desativá-la em Config.> Pessoal > Fazer backup e redefinir > Restauração automática.

## Compartilhar e armazenar conteúdo

#### Armazenamento de arquivos

Com o Android 6.0, é fácil armazenar e navegar por imagens, vídeos e outros arquivos no dispositivo e anexá-los a e-mails, mensagens de texto e outros tipos de mensagem.

Também é possível usar imagens armazenadas como o plano de fundo da tela inicial.

Em Anexar arquivo, é possível ver qualquer uma dessas fontes:

Recentes: mostra os vídeos ou fotos criados ou abertos mais recentemente. Drive: permite anexar quaisquer arquivos armazenados no Google Drive.

Imagens: exibe fotos, vídeos ou outras imagens do dispositivo.

Downloads: inclui a maioria dos arquivos (exceto o conteúdo do Google Play) transferidos por download a partir dos e-mails ou da Web.

Fotos: permite que você navegue por todos os vídeos ou imagens que estão no dispositivo ou que foram transferidos por upload para sua Conta do Google.

Áudio: permite que você anexe arquivos de áudio transferidos por

download no seu dispositivo.

No app Downloads:

Toque em um item para abri-lo.

Na lista de downloads, toque em um item e mantenha-o pressionado para selecioná-lo.

Toque em "Compartilhar" e escolha um método de compartilhamento da lista. Toque na lixeira para excluir.

#### Capturas de tela

Para fazer uma captura de tela de dispositivos Nexus:

1. Certifique-se de que a imagem que você deseja capturar esteja exibida na tela.

2. Pressione os botões liga/desliga e de redução de volume ao mesmo tempo.

#### Impressão

Com o Android 6.0, é possível visualizar e imprimir o conteúdo de algumas telas, como páginas da Web exibidas no Chrome, usando uma impressora conectada à mesma rede Wi-Fi do dispositivo Android.

Para imprimir, é preciso ter um serviço de impressão instalado no dispositivo. Para verificar os serviços disponíveis no momento, vá para Config. > Sistema > Impressão.